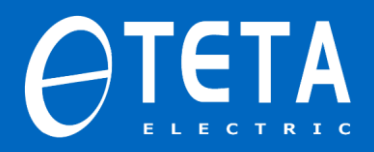

این فایل جهت آموزش طریقه ی دانلود و نصب نرم افزار TETA SERVO EDITOR تهیه و تدارک دیده شده است.

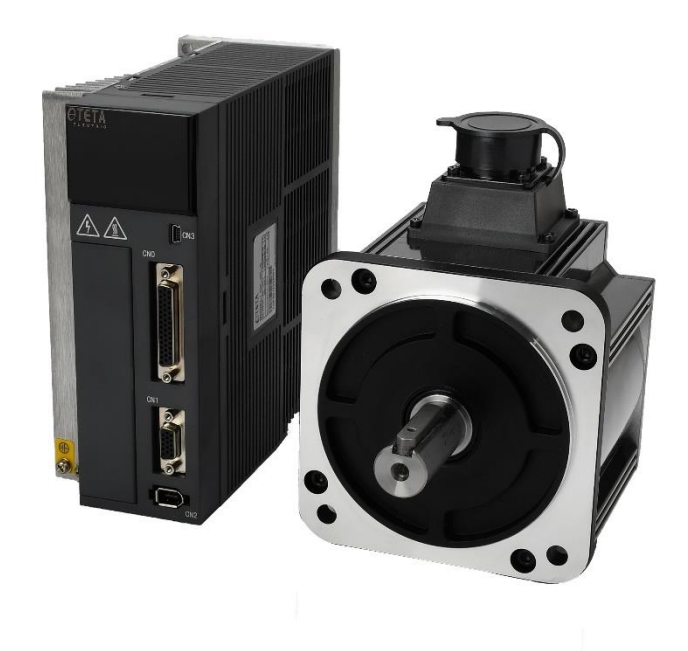

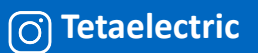

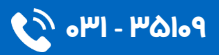

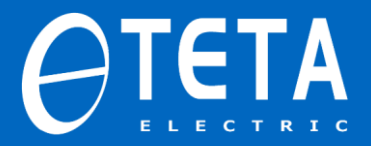

🌷 💽

جهت نصب و دانلود نرم افزار سروو های تتا سری TDF مراحل زیر را طی می کنیم.

۱.ابتدا عبارت " شرکت تتا الکتریک " را در گوگل سرچ می کنیم.

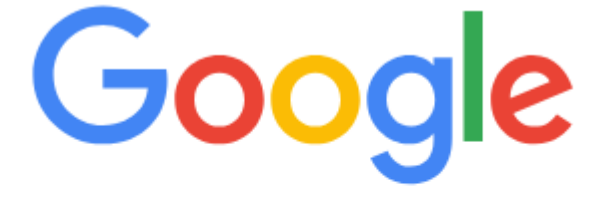

شرکت تتا الکتریک 🝳

2. مطابق تصویر زیر وارد وب سایت شرکت تتا الکتریک می شویم.

| يى                            | تتا الكتر                                                            |                                                                                               |                                              |                                 |                                   |                  |                  |                      | × |
|-------------------------------|----------------------------------------------------------------------|-----------------------------------------------------------------------------------------------|----------------------------------------------|---------------------------------|-----------------------------------|------------------|------------------|----------------------|---|
| All                           | Images                                                               | Shopping                                                                                      | Videos                                       | News                            | Short videos                      | Forums           | : More           |                      |   |
| و ۲۲۲۲<br>معتبی<br>باشد.<br>و | ما الكثريك<br>https://tet<br>اسيون صن<br>صدائع مختلف<br>اقه طيف وسنع | شرکت ۵<br>aelectric.ir · Tra<br><b>جهیز ات اتو م</b><br>م و نیازهای جدید<br>م این شرکت به ارا | anslate this p<br>– فروش ت<br>اهتما<br>اهتما | age :<br>کتریک ۔<br>دہ، یاسدگری | شرکت تتا ال<br>لات و خدمات نوآورا | نا با توسعه محصو | یک در تلاش است ۲ | همدِنين، نتّا الكتّر |   |
| L                             | <b>درباره م</b><br>ابق ارزشمند .                                     | ی از تجارب و سوا                                                                              | ک با بھر مگیر                                | זה נגו ורצוק ו                  | شرک                               |                  |                  | >                    |   |
| L                             | <b>تماس با م</b><br>ین تجهیزات                                       | ، دھە ئجربە در ئأم                                                                            | ے با بیش از دو                               | ى تتا الكتريك                   | شرکن                              |                  |                  | >                    |   |

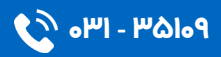

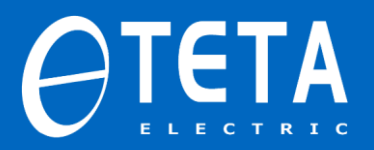

3. صفحه اصلی سایت مطابق زیر قابل رویت است.

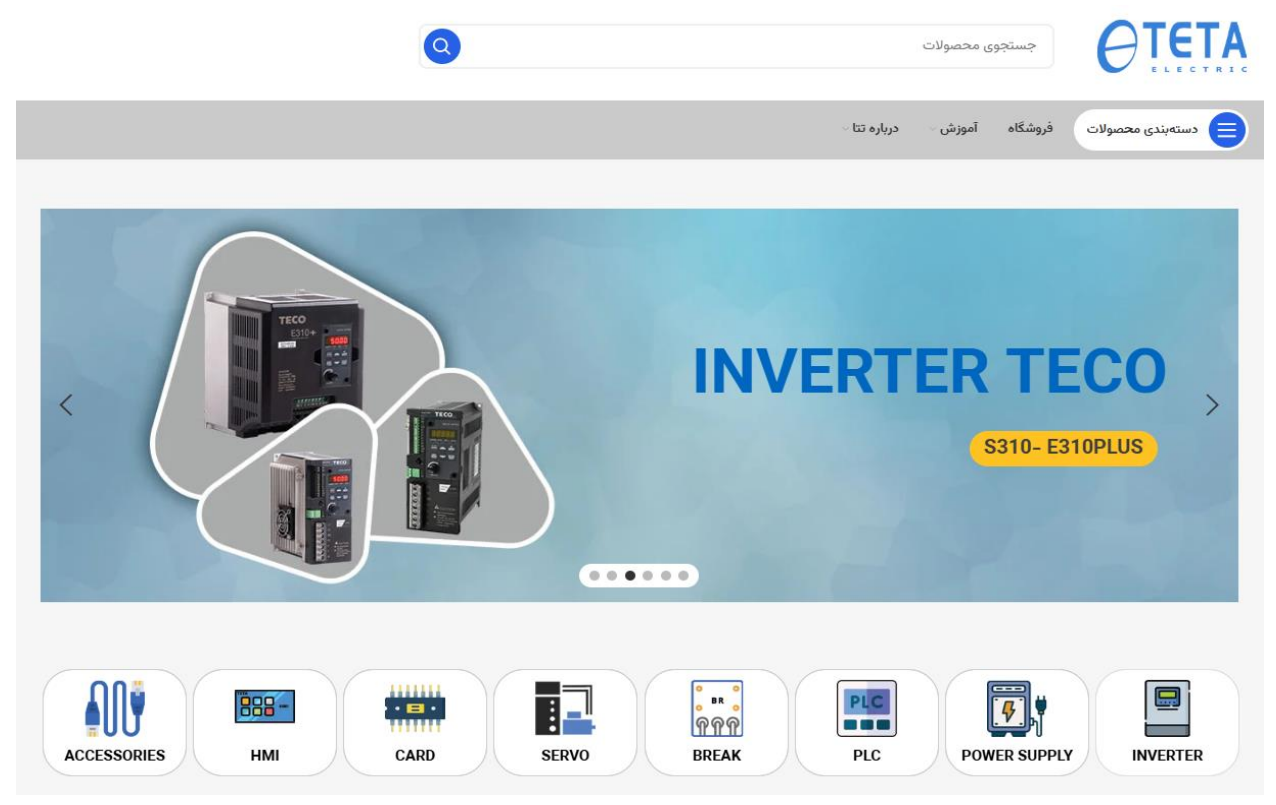

4. از منوی محصولات وارد قسمت سروو موتور شده وسپس روی عبارت servo motor کلیک می کنیم.

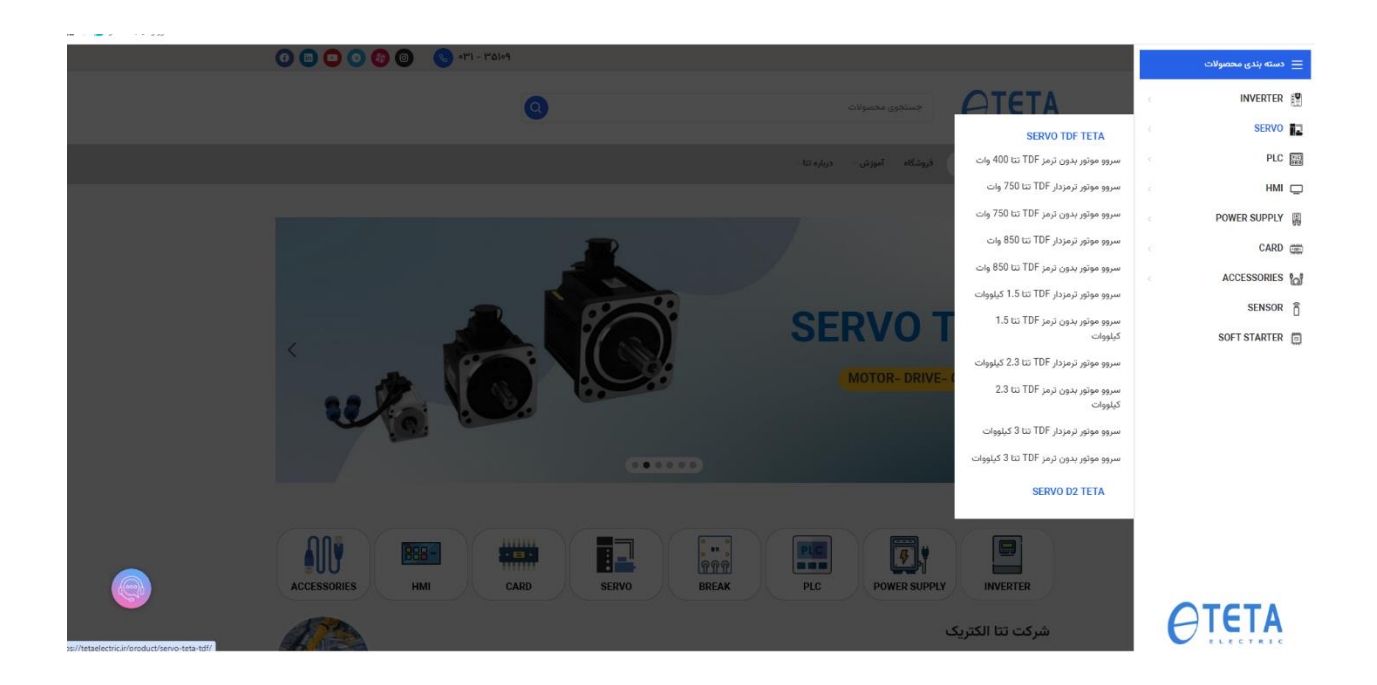

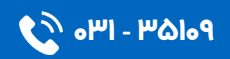

## راهنمای دانلود و نصب نرم افزار TETA SERVO EDITOR

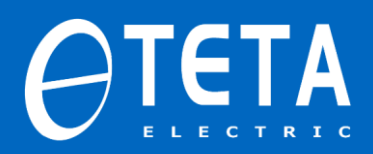

5. سپس به صفحه ی مربوط به مشخصات سروو های تتا سری TDF وارد می شویم.

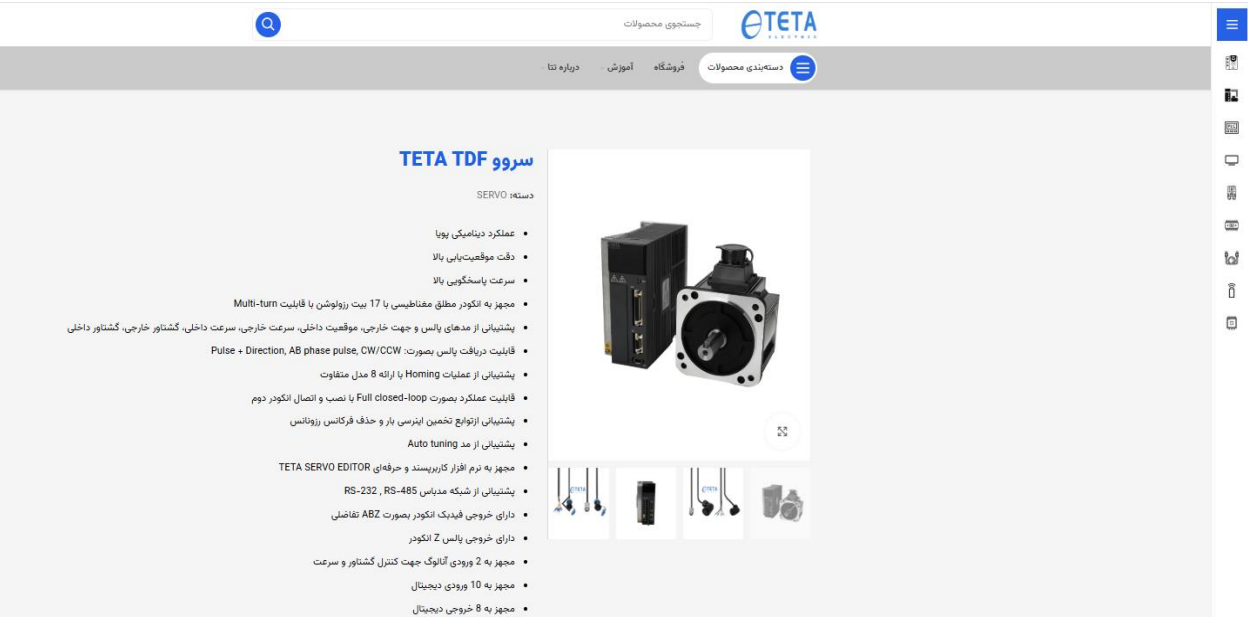

6. در انتهای صفحه ی مربوط به مشخصات فنی سروو های تتا سری TDF ، کلیه ی فایل های آموزشی، منوآل، کاتالوگ، محیط برنامه و .... بارگذاری شده اند که به راحتی بعد از دانلود می توانید آنهارا در اختیار داشته باشید.

در این مرحله کافیست با کلیک روی " Servo TDF Teta Program" در قسمت برنامه، نرم افزار را بصورت فایل فشرده دانلود کنید.

| نزن فايلها                                             |                            |             |                                            |                            |
|--------------------------------------------------------|----------------------------|-------------|--------------------------------------------|----------------------------|
| نامه<br>servo TDF teta program                         | دائلود                     | رمز         | فایل فشرده: tetaelectric.ir                |                            |
| تانوی<br>در Catalog TETA TDF Servo                     | دائلود                     |             |                                            |                            |
| ینیمانی مخطول<br>Servo TDF Manual<br>speed<br>position | دائلود<br>دائلود<br>دائلود | 2<br>2<br>2 | limit switch<br>Bk signal<br>Communication | دائلود<br>دائلود<br>دائلود |

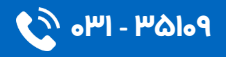

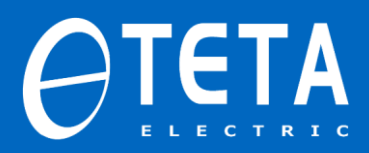

7. پس از اتمام عملیات دانلود، از قسمت دانلود ها فایل فشرده "TETA Servo Editor" را باز کرده و مراحل نصب نرم افزار را مطابق زیر طی می کنیم.

| $\cdot \rightarrow \checkmark \uparrow \clubsuit$ > This PC > Downloads $\checkmark$ |   |                                                                                |                      |                           |           |  |
|--------------------------------------------------------------------------------------|---|--------------------------------------------------------------------------------|----------------------|---------------------------|-----------|--|
| 📌 Quick access                                                                       |   | Name                                                                           | Date modified        | Туре                      | Size      |  |
| Desktop                                                                              | * | <ul> <li>TODAY (2)</li> <li>TETASeproEditor 2.9.8.5 EN 20230621 (4)</li> </ul> | 10/16/2023 8·43 AM   | WinRAR archive            | 33 218 KB |  |
| 🕂 Downloads                                                                          | A |                                                                                | 10, 10, 2020 0110 AM | in the actor of the terms | 55,210105 |  |

8. در صفحه ی باز شده روی گزینه "Open" کلیک کرده و به مرحله ی بعد می رویم.

| Open File -                         | Security Warn                                                                                                    | ing                                                  | × |  |  |  |
|-------------------------------------|----------------------------------------------------------------------------------------------------|------------------------------------------------------|---|--|--|--|
| Do you v                            | want to open                                                                                                    | this file?                                           |   |  |  |  |
|                                     | Name:                                                                                                    | ownloads\TETAServoEditor_2.9.8.5_EN_20230621 (4).rar |   |  |  |  |
|                                     | Publisher:                                                                                                    | Unknown Publisher                                    |   |  |  |  |
|                                     | Туре:                                                                                                    | WinRAR archive                                       |   |  |  |  |
|                                     | From:                                                                                                    | C:\Users\admin\Downloads\TETAServoEditor_2.9.8.5_E   |   |  |  |  |
|                                     |                                                                                                    | Open Cancel                                          | ] |  |  |  |
| Always ask before opening this file |                                                                                                    |                                                      |   |  |  |  |
|                                     | While files from the Internet can be useful, this file type can potentially harm your computer. If you do not trust the source, do not open this software. <u>What's the risk?</u> |                                                      |   |  |  |  |

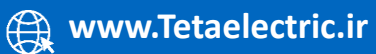

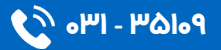

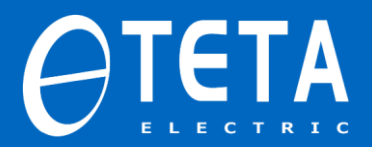

9. درتصویرزیر محل نصب نرم افزار را انتخاب کرده و گزینه ی "next" را انتخاب

می نماییم.

(توصيه مى شود محل نصب را همان مسير پيشنهاد شده انتخاب كنيد)

| 🔂 Setup - TETA Servo Editor                                                    | —     |       | $\times$ |
|--------------------------------------------------------------------------------|-------|-------|----------|
| Select Destination Location<br>Where should TETA Servo Editor be installed?    |       |       | Ì        |
| Setup will install TETA Servo Editor into the following folder.                |       |       |          |
| To continue, click Next. If you would like to select a different folder, click | Brows | e.    |          |
| C:\TETA\ServoEn\2.9.8.5_20230621                                               | Brov  | vse   |          |
|                                                                                |       |       |          |
|                                                                                |       |       |          |
|                                                                                |       |       |          |
|                                                                                |       |       |          |
| At least 84/4 MB of free disk space is required.                               |       |       |          |
| Next >                                                                         |       | Cance | el       |

عملیات نصب به اتمام رسید.

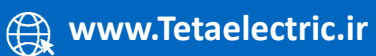

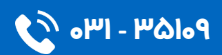

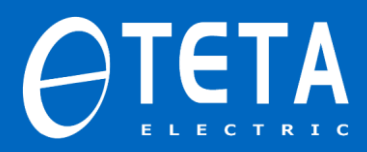

10. عملیات نصب به اتمام رسیده و آیکون مربوط به نرم افزار مطابق تصویر زیر روی desktop ایجاد می شود.

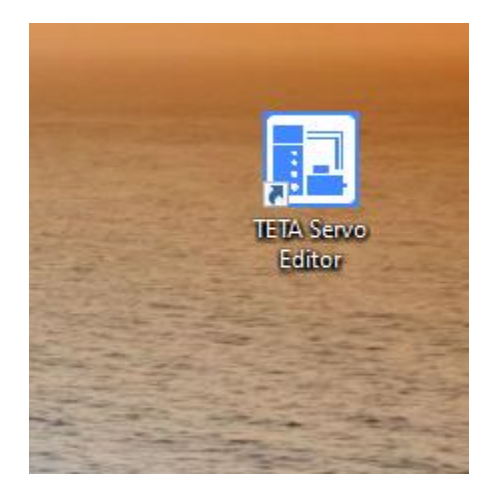

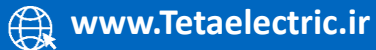

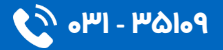